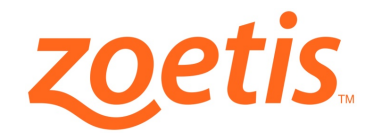

#### New Customer: www.mysecurelineage.com

# Choose "Register Now" and complete your information (Choose New Customer)

|                                      | <b>REGISTER WI</b>             | тΗ     | ZOETIS                           |
|--------------------------------------|--------------------------------|--------|----------------------------------|
| For Ani                              | imal Health Updates, e-Learnin | ng and | 24/7 Product Shopping.           |
| •                                    | Registration                   | Aut    | horization 📀                     |
| * Email (Sign In)                    | * Confirm Email                |        | * Create Password                |
| * Confirm Password                   | Prefix                         |        | * First Name                     |
|                                      | Select                         | ~      |                                  |
| * Last Name                          | Suffix<br>Select               | ~      | * Tell Us About Yourself Breeder |
| * Function                           |                                |        |                                  |
| Distribution Rep 🗸                   |                                |        |                                  |
| New Customer      Existing Storage   | Customer                       |        |                                  |
| * Name                               | Address                        |        | Other Address Details            |
| Enter name                           | Enter Address Line 1           |        | Enter Address Line 2             |
| * City                               | * State                        |        | • Zip                            |
| Enter city                           | Select                         | ~      | Enter Zip Code                   |
|                                      |                                |        |                                  |
| * Primary Area of Interest<br>Select |                                |        |                                  |

Choose Add Stud:

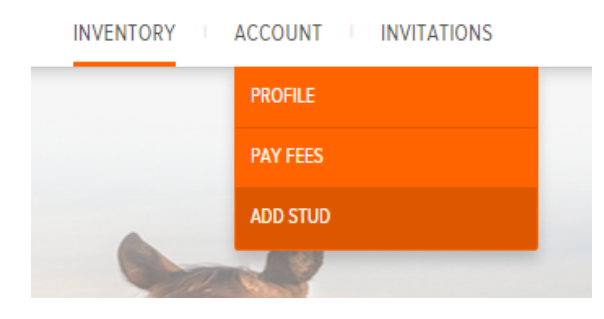

# Complete Stud's Information and Choose (Your Clinic Name)

| Call Namo                   |  | Chance Broad     |                                                                                     | Please enter zin                                                       | Soarch |  |
|-----------------------------|--|------------------|-------------------------------------------------------------------------------------|------------------------------------------------------------------------|--------|--|
| Can Name                    |  | citouse bieeu    |                                                                                     | Friedse enter Zip                                                      | Jearch |  |
| Registration Body           |  |                  |                                                                                     | Select Your Zoetis Freeze Center                                       |        |  |
| Registration Name           |  |                  |                                                                                     | Rock N Horse Equine and Breeding Services<br>Schultz Veterinary Clinic | -      |  |
| egistration Number          |  |                  | Sequoyah Animal Hospital<br>Slade Veterinary Hospital<br>Southscia, Animal Hospital |                                                                        |        |  |
| Microchip/Tattoo            |  |                  |                                                                                     | Squaw Peak Animal Hospital<br>Stillwater Veterinary Clinic             | - 1    |  |
| Color and Markings          |  |                  |                                                                                     | Straws To Paws, L.L.C.                                                 | •      |  |
| Or enter DNA profile number |  | 📂 DNA Prot       | file                                                                                |                                                                        |        |  |
|                             |  | 🗁 Reg. Certifica | ate                                                                                 |                                                                        |        |  |
|                             |  | 🗁 Stud Ima       | ge                                                                                  |                                                                        |        |  |

(Your Clinic Name) will be able to access your new stud's information.

Please view our Portal Tutorial Videos <u>www.zoetisus.com/reproduction/support.aspx</u> or call 800-228-4305 to speak with a Zoetis Reproduction Rep if you have any questions. (repro@zoetis.com)

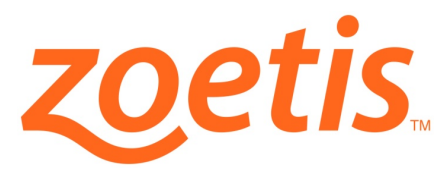

### Existing Customer: www.mysecurelineage.com

Chose "Register Now" and complete your information

To access the Zoetis portal you will need your Zoetis customer ID

| * Email (Sign In)                                      | * Confirm Email     |   | * Create Password     |     |
|--------------------------------------------------------|---------------------|---|-----------------------|-----|
| * Confirm Password                                     | Prefix              |   | * First Name          |     |
|                                                        | Select              | ~ |                       |     |
| * Last Name                                            | Suffix              |   | * Tell Us About Yours | elf |
|                                                        | Select              | ~ | Breeder               | ~   |
| New Customer  Existi                                   | ng Storage Customer |   |                       |     |
| Account Number      Account Number      Account Number | tdress              |   |                       |     |
| * Account number                                       | * Zip               |   |                       |     |
| 1                                                      |                     |   |                       |     |

Your stud(s) that are currently storage with Zoetis will appear on the portal. You will be able to view his post thaw information (Number of straw, Sperm/Straw, Motility, Morphology, Number of Straws/Insemination, and Number of Inseminations)

# To Add Another Stud:

# Choose Add Stud:

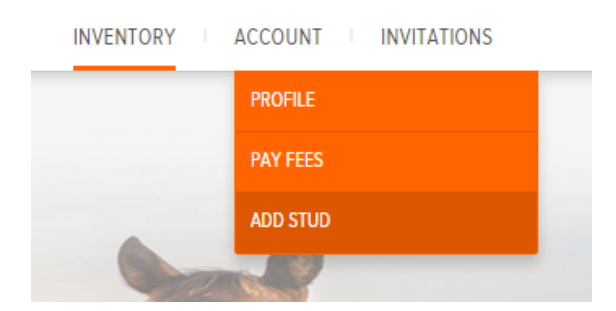

Complete Stud's Information and Choose (Your Clinic Name)

| Call Name                   | Choose Breed | Please enter zip                                                                        | Search                                                |  |  |
|-----------------------------|--------------|-----------------------------------------------------------------------------------------|-------------------------------------------------------|--|--|
| Registration Body           |              | Select Your Zoetis Freeze Center                                                        | Select Your Zoetis Freeze Center                      |  |  |
| Registration Name           |              | Rock N Horse Equine and Breeding Services                                               | -                                                     |  |  |
| Registration Number         |              | Sequojah Anima Hospital<br>Slade Veterinary Hospital                                    | Sequoyah Animal Hospital<br>Slade Veterinary Hospital |  |  |
| Microchip/Tattoo            |              | Southside Animal Hospital<br>Squaw Peak Animal Hospital<br>Stillwater Veterinary Clinic |                                                       |  |  |
| Color and Markings          |              | Straws To Paws, LL.C.                                                                   | •                                                     |  |  |
| Or enter DNA profile number |              | 🗁 DNA Profile                                                                           |                                                       |  |  |
|                             | =            | Reg. Certificate                                                                        |                                                       |  |  |
|                             | 5            | Reg. Certificate                                                                        |                                                       |  |  |

(Your Clinic Name) will be able to access your new stud's information.

Please view our Portal Tutorial Videos <u>www.zoetisus.com/reproduction/support.aspx</u> or call 800-228-4305 to speak with a Zoetis Reproduction Rep if you have any questions. (Repro@zoetis.com)